सावित्रीबाई फुले पुणे विद्यापीठ

#### SCHOOL OF OPEN LEARNING – DISTANCE EDUCATION PROGRAM

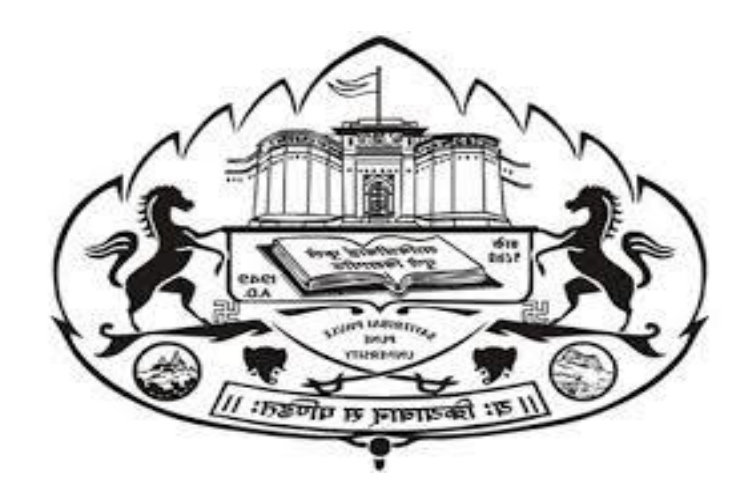

# ऑनलाईन अर्ज भरण्याची कार्यपद्धती

## हा अर्ज कोणी भरावा?

- १२ वी उत्तीर्ण विद्यार्थी / विद्यार्थिनी
- पदवीधर युवक / युवती
- नोकरदार अथवा व्यावसायिक
- गृहिणी
- ज्येष्ठ नागरिक
- ......शिक्षण घेवू इच्छिणारे किमान १२ वी उत्तीर्ण नागरिक

# ऑनलाईन अर्ज भरताना खालील कागदपत्रे सोबत असावीत

- आपण ज्या शाखेतील अभ्यासक्रमासाठी अर्ज भरीत आहात त्याच्या पात्रतेसाठी आवश्यक उत्तीर्ण गुणपत्रिका उदा:
  - पदवीसाठी १२ वी उत्तीर्ण गुणपत्रिका
  - पदव्युतर पदवी (Post Graduation) साठी पदवी उत्तीर्ण गुणपत्रिका
- आधार कार्ड
- स्कॅन केलेल्या फाईल्स (Min 72 dpi and Max 150 dpi)
  - अलीकडचा पासपोर्ट साईझ फोटो
  - स्वाक्षरी

# ऑनलाईन अर्ज भरण्यासाठी अधिकृत संकेतस्थळ

# http://www.unipune.ac.in/sol/

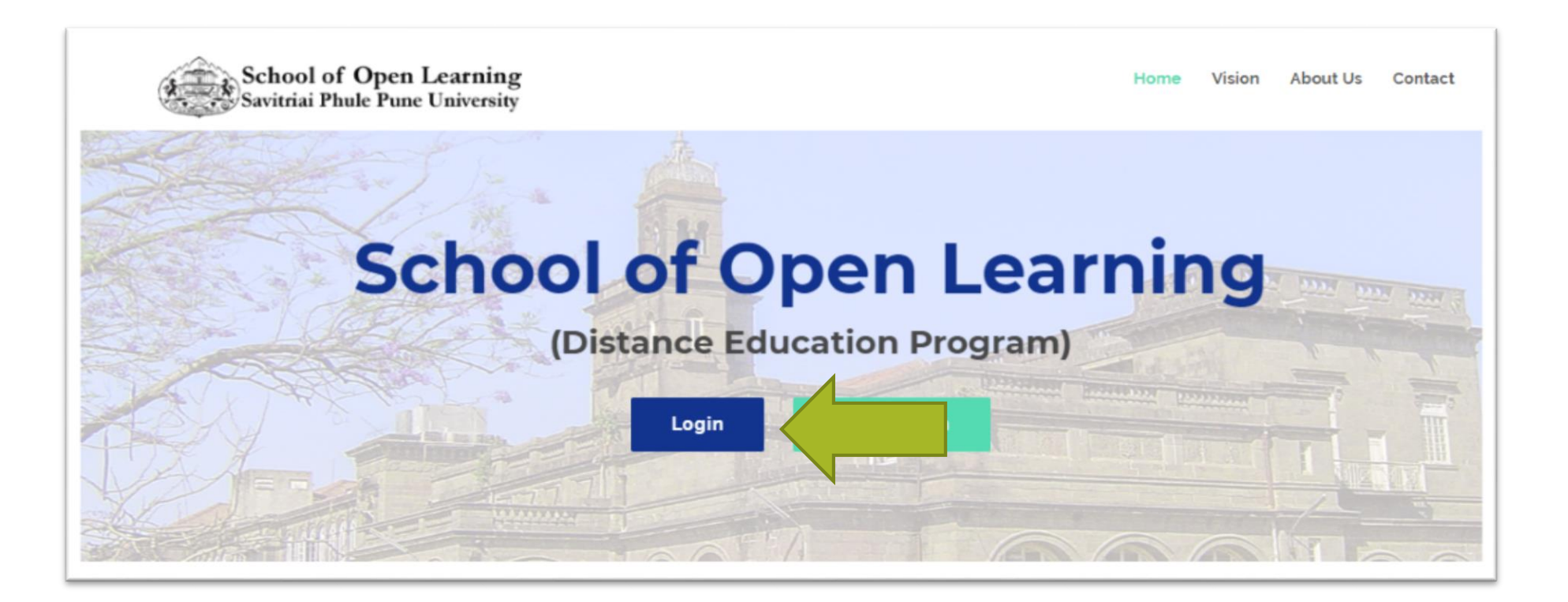

# ऑनलाईन अर्ज भरताना सर्व प्रथम 'Register' या बटणवर क्लिक करावे

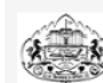

#### SAVITRIBAI PHULE PUNE UNIVERSITY

School of Open Learning (Distance Education) - Ganeshkhind Rd, Pune, Maharashtra 411007

#### LOGIN TENTATIVE SCHEDULE

Admission for FIRST YEAR BA/ B.Com/ MA/ M.Com/ MBA at School of Open Learning (Distance Education)

Click on "Register" button for registration. After successful registration, log on with registered username and password. विद्यार्थ्यांनी "रजिस्टर" करण्या साठी "Register" बटनवर क्लिक करावे." यशस्वीरीत्या नोंदणी झाल्यावर युझरनेम व पासवर्ड टाकून लॉगीन करावे.

L USER NAME

Password

Forgot Username/ Password 2 (Click for Hgp) | Validate Registration

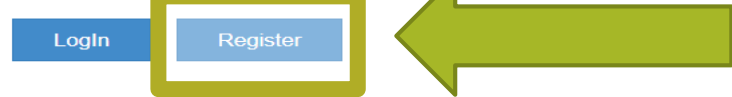

Copyright © 2016 Maharashtra Knowledge Corporation Limited. All Rights Reserved. The website can be best viewed in 1024 \* 768 resolution with Chrome and FireFox

### Registration साठी लागणारी खालील माहिती भरावी.

| New Registration                                                                                                    |                                      |   |
|----------------------------------------------------------------------------------------------------|--------------------------------------|---|
| First Name*                                                                                                    | Last Name / Surname*<br>CHAUDHARY    |   |
| Relation Type*     Oson ODaughter OWIfe                                                                                                    | Father's First Name*<br>GANESH       |   |
| Mother's First Name*<br>SDFFDS                                                                                                    |                                      |   |
| Date of Birth*<br>16/06/1998                                                                                                    |                                      |   |
| Gender*                                                                                                    |                                      |   |
| Mobile Number* 9 3                                                                                                    | गोतार्टल क्यांक शत्रक शामो शात्रश्वक |   |
| Confirm Mobile Number*                                                                                                    | नाषाइल फ्रमाफ अयूफ असण आपरथफ         |   |
| Email ID*<br>chaoudharya33@gmail.com                                                                                                    |                                      |   |
| You have agreed the terms and conditions. Kindly click on Register b<br>अटी व यातीं तुम्ही मंजूर केल्या असून पुढे जाण्यासाठी "Register" वटनवर क्लिक क | outton to proceed.<br>रा.            |   |
|                                                                                                    | Register                             | G |

#### दिलेल्या अटी आणि नियम वाचून घ्यावेत. खाली दिलेल्या चेकबॉक्सवर क्लिक करा. त्यानंतर 'Agree' या बटणवर क्लिक करा व पुढे जा.

| <del>(</del> ) – | ⇒ C' '          | <b>6</b>                                                                                                    | (                                                                                                    | D sp                                                                                                    | puq                                                                                                    | oa.di                                                                                                    | igita                                                                                                    | luniv                                                                                                    | ersity                                                                                                    | y.ac/l                                                                                                    | Regis                                                                                                    | ister                                                                                                    | r                                                                                                    |                                                                                                    |                                                                                                    |                                                                                                    |                                                                                                    |                                                                                                    |                                                                                                    |                                                                                                    |                                                                                             |                                                                                                    |                                                                                                    |                                                                                                    |                                                                                            |                                                                                                    |                                                            |                                                                                             | 70%                                                                                                    |                                                                                | ••                                                                                                    | • (                                                                           | 9                                                                  | ☆                                                                     |                                                                 |                                                                         |                                                                                      |                                                                 |                                                   | $\overline{\mathbf{T}}$ | 111 | 1   | 1    | ۲   | Ξ |
|------------------|-----------------|----------------------------------------------------------------------------------------------------|----------------------------------------------------------------------------------------------------|----------------------------------------------------------------------------------------------------|----------------------------------------------------------------------------------------------------|----------------------------------------------------------------------------------------------------|----------------------------------------------------------------------------------------------------|----------------------------------------------------------------------------------------------------|----------------------------------------------------------------------------------------------------|----------------------------------------------------------------------------------------------------|----------------------------------------------------------------------------------------------------|----------------------------------------------------------------------------------------------------|----------------------------------------------------------------------------------------------------|----------------------------------------------------------------------------------------------------|----------------------------------------------------------------------------------------------------|----------------------------------------------------------------------------------------------------|----------------------------------------------------------------------------------------------------|----------------------------------------------------------------------------------------------------|----------------------------------------------------------------------------------------------------|----------------------------------------------------------------------------------------------------|---------------------------------------------------------------------------------------------|----------------------------------------------------------------------------------------------------|----------------------------------------------------------------------------------------------------|----------------------------------------------------------------------------------------------------|--------------------------------------------------------------------------------------------|----------------------------------------------------------------------------------------------------|------------------------------------------------------------|---------------------------------------------------------------------------------------------|----------------------------------------------------------------------------------------------------|--------------------------------------------------------------------------------|----------------------------------------------------------------------------------------------------|-------------------------------------------------------------------------------|--------------------------------------------------------------------|-----------------------------------------------------------------------|-----------------------------------------------------------------|-------------------------------------------------------------------------|--------------------------------------------------------------------------------------|-----------------------------------------------------------------|---------------------------------------------------|-------------------------|-----|-----|------|-----|---|
| OGIN             | ite Your Regist | <ol> <li>त्यास हे मान्य व कर<br/>8. त्यास हे मान्य व कर<br/>शुल्क विद्यापीठास 1<br/>9. त्यास याचीही काल्प<br/>पद्वविका रद्दबातल<br/>10. तो विद्यापीठाच्या शि<br/>11. तो विद्यापिठाच्या शि<br/>This is an agreeme<br/>time of admission<br/>term "student" is u</li> </ol>                                                                                                    | रूल आहे की, उ<br>रूल आहे की, प<br>गाप्त होत नाई<br>ना आहे की, र<br>करण्यात येईर<br>तस्थळ संकेत<br>क्षणक्रमाचा उ<br>ent betwee<br>to a progra<br>used to mea                                                                                                    | त्याने नोंद<br>जर विद्या<br>रे.<br>याच्याकर<br>ल<br>श्रथळ htt<br>अभ्यास अ<br>n the st<br>am usin<br>an a pe                                                                                                    | णीच्या<br>वीठास<br>दून क<br>tp://v<br>Hपेक्षिर<br>tudei<br>ng or<br>erson                                                                     | I वेळेस<br>त शासन<br>गेणतीही<br>www.u<br>त असले<br>nt or c<br>iline a<br>n who l                                                                                                    | ा विद्यापी<br>नाकडून<br>unipur<br>तेल्या पी<br>candic<br>dmiss<br>has be                                                                                                    | ोठात स<br>(शिष्यव<br>ne.ac.ir<br>रेश्रम, शि<br>late an<br>ion pro<br>een ad                                                                                       | ादर केले<br>ग्ती विद्या<br>माहिती<br>1/ येथे नि<br>1/स्त, प्रम<br>d the S<br>pcess. I<br>mitted                                           | ल्या मागि<br>ार्थ्यांसंदर<br>विली गे<br>विली गे<br>विर्मार्ग<br>Savitrib<br>Savitrib<br>Savitrib<br>so a pr                              | हेतीत ब<br>भांत) त्य<br>ल्यास र<br>णे भेट र<br>णे करेल<br>pai Phu<br>agreer<br>rogran                                                                        | बदल क<br>पाचे शुल<br>त्याचा प्र<br>देईल अ<br>ल. तसेच<br>ule Pu<br>ement<br>m of th                                                                            | ककरण<br>पुल्क प्र<br>प्रवेश र<br>आणि<br>तेच आण<br>Pune L<br>the S<br>the S                                                   | रण्यास<br>प्राप्त इ<br>I रद्द व<br>I तेथे व<br>I पतेथ<br>Univ<br>E tern<br>Saviti                                     | साठी (न<br>झाले न<br>करण्या<br>देण्यात<br>वर्तन वि<br>versitj<br>m "ca<br>tribai                                                             | नाव, प<br>नाही त<br>ात येई<br>त आले<br>विद्यापी<br>ty whi<br>andida<br>i Phule                                                                                                    | ात्ता, फोव<br>ार अशा<br>तेल्या शैक्ष<br>तेठाच्या १<br>ich is e<br>ate" is<br>e Pune                                                                   | ाटोग्राफ,<br>1 विद्याथ्य<br>वे जर त्य<br>क्षिणिक f<br>सुयोग्य f<br>enterec<br>5 used t<br>e Unive                                         | भ्रमणध्व<br>ाँनां परी<br>गित्रा प्रद<br>विद्यार्थ्यां<br>d into l<br>to mea<br>ersity a                                     | ानी क्रम<br>क्षा देण्य<br>गी किंवा<br>शासकीय<br>प्रमाणे व<br>py virtu<br>n the fu<br>fter fu                       | itab, ज<br>ास मज<br>पदवि<br>य स्वस्<br>करेल<br>perso<br>Jfillin                             | न्मताः<br>ज्ञाव व<br>का नि<br>पाच्य<br>आणि<br>the<br>g all                                                | रीख इ<br>रुरण्या<br>गमित<br>अशी व<br>sandi<br>no pr<br>the c                                                | यादी)<br>त येई<br>करण<br>चे (उ<br>होणर्त<br>date<br>opos<br>ondit                                  | ) योग्य<br>रेत आ<br>यात अ<br>उदा. प<br>ोही कृ<br>for a<br>ses to<br>tions                  | ं ते शुल<br>णि जर<br>भालेली<br>रीक्षा ह<br>ज्ती कर<br>admiss<br>take<br>there                              | क आ<br>: परीक्ष<br>असेल<br>ॉल टि<br>रणार न<br>sion<br>sion | कारण्य<br>1 दिलेल<br>तर अ<br>केट ड<br>ताही क<br>clickin<br>issior                           | चे अधि<br>हो असेत<br>शा प्रक<br>उनलो<br>उनलो<br>ठ व<br>ह on "<br>to a p                                                                                                    | ाकार वि<br>त तर ल<br>ारे अस<br>इ करपं<br>द्यापीठा<br>ACCE<br>progra            | वेद्याप<br>याचा<br> <br> <br> <br> <br> <br> <br> <br> <br> <br> <br> <br> <br> <br> <br> <br> <br> <br> | ोठाने<br>निकाल<br>भपूर्ण <sup>1</sup><br>पि त्या<br>वेद्याथ<br>outto<br>n Sav | राखून<br>न तोप<br>माहिर्त<br>ची छ<br>गौंस श<br>n on<br>ritriba     | ठेवले<br>र्यंत रा<br>ो मिळ<br>पाई क<br>ोभणा<br>the a<br>ai Phu        | ले आ<br>खून i<br>गल्या<br>र नाहं<br>onlir<br>ule P              | iहेत.<br>ठेवण्य<br>चे सिन<br>काटेव<br>ही.<br>Pune                       | गत येईत<br>द्व झाल्य<br>कोरपणे<br>dmissic<br>Unive                                   | त जोपर्यंत<br>गवर त्याच<br>पालन क<br>on porta<br>rsity an       | त त्याचे<br>गी पदवी<br>गरील.<br>al at th<br>d the | t,<br>ne                |     |     |      |     | ^ |
|                  |                 | The candidate und                                                                                                    | dertakes th                                                                                                    | at                                                                                                    |                                                                                                    |                                                                                                    |                                                                                                    |                                                                                                    |                                                                                                    |                                                                                                    |                                                                                                    |                                                                                                    |                                                                                                    |                                                                                                    |                                                                                                    |                                                                                                    |                                                                                                    |                                                                                                    |                                                                                                    |                                                                                                    |                                                                                             |                                                                                                    |                                                                                                    |                                                                                                    |                                                                                            |                                                                                                    |                                                            |                                                                                             |                                                                                                    |                                                                                |                                                                                                    |                                                                               |                                                                    |                                                                       |                                                                 |                                                                         |                                                                                      |                                                                 |                                                   |                         |     |     |      |     |   |
|                  |                 | <ol> <li>He has gone thi</li> <li>He has ensured<br/>mentioned in ti</li> <li>The information<br/>me in the releval</li> <li>He shall make a<br/>email to the unil</li> <li>He understands<br/>shall be binding</li> <li>He shall not che</li> <li>He understands</li> <li>He understands</li> <li>He understands<br/>supply of incom</li> <li>He understands</li> <li>He understands</li> <li>He understands</li> <li>He understands</li> <li>He understands</li> <li>He understands</li> <li>He understands</li> <li>He understands</li> <li>He understands</li> <li>He understands</li> <li>He understands</li> <li>He understands</li> <li>He shall visit the<br/>ticket and printi</li> <li>He shall visit the<br/>pune University</li> <li>I am aware and</li> </ol> | rough the p<br>that he is<br>e prospect<br>a about the<br>int pages o<br>ny represe<br>versity at the<br>that the L<br>that the L<br>that the L<br>that the L<br>that in and applic<br>that the L<br>that in and applic<br>that the L<br>that any in<br>plete or inte<br>that any in<br>plete or inte<br>that any<br>in the sama<br>ake the stu | orospec<br>eligible<br>tus or th<br>medium<br>of the printation<br>ne desig<br>Universit<br>able or<br>oblie nu<br>Universit<br>se the L<br>the fee<br>neorrect<br>correct<br>correct<br>correct<br>dis of<br>, my exit | tus a<br>to the<br>he or<br>m/more<br>sto t<br>gnate<br>ty res<br>him jmbe<br>ty shi<br>Jnive<br>es ha<br>tt or i<br>infor<br>site h<br>the a | and the<br>reprojection of the pro-<br>ode of<br>ectus a set the Sa<br>ed e-m<br>serves<br>the Sa ed e-m<br>serves<br>the Sa ed ed e-m<br>serves<br>the Sa ed e-m<br>serves<br>the Sa ed e-m<br>serves<br>the Sa ed e-m<br>serves<br>the Sa ed e-m<br>serves<br>the Sa ed ed e-m<br>serves<br>the Sa ed ed ed ed ed ed ed ed ed ed ed ed ed | ee on-si<br>orgram<br>narrai<br>f delivv<br>and I i<br>avitribia<br>nail acc<br>s right<br>hat h<br>egiste<br>y char<br>does r<br>en rec<br>plete<br>on.<br>www.c<br>mic pr<br>cente | screen<br>to whi<br>icions) i<br>ery of<br>nave n<br>ai Phul<br>ddress.<br>to ma<br>e shall<br>red wi<br>ges or<br>oot rec<br>eived.<br>inform<br>nipun<br>rogram | narrati<br>ch he p<br>nis adm<br>the Stu<br>o objec<br>e Pune<br>e Pune<br>ke char<br>not ma<br>ation g<br>e.ac.in/<br>with n<br>not be i | ions or<br>propos<br>hission<br>udy Ma<br>ction to<br>to Unive<br>univer<br>es in p<br>e fees<br>your b<br>regula<br>hecession<br>my stu | r direct<br>will be<br>tterial (<br>o the s<br>risity b<br>the n the n<br>jection<br>sity du<br>orofiles<br>from t<br>y him<br>any and<br>any and<br>any cer | ctions<br>take a<br>ve sum<br>(for e):<br>said m<br>by logg<br>urules o<br>uning t<br>is of th<br>the Go<br>uring t<br>is liab<br>ad unc<br>dustry<br>enters. | is and<br>admii<br>mmai<br>exam<br>mode<br>gging<br>o such<br>the st<br>the st<br>the st<br>Gover<br>able to<br>nderta<br>s. | d has<br>nissio<br>arily c<br>nple<br>le of c<br>g on o<br>yllabi<br>th cha<br>time<br>to ca<br>take<br>to ca<br>take | as since<br>on an<br>cance<br>print<br>delive<br>as a s<br>of or le<br>bange<br>e of a<br>ent, irr<br>leent (ii<br>ancelli<br>nece<br>line a | icerely<br>nd tha<br>ielled a<br>ted bo<br>very. H<br>stude<br>learnin<br>ess.<br>admission<br>ncludi<br>(in cass<br>admission<br>ncludi<br>(in cass<br>admission<br>and ho<br>and ho | y respondent<br>at if it is<br>and the<br>ooks, e<br>He sha<br>ent in r<br>ng mai<br>sion to<br>ling the<br>se of Si<br>n of his<br>y steps<br>onesty | onded<br>is founi<br>he fees<br>e-book<br>all not r<br>respec<br>aterial o<br>o the p<br>hot<br>Scholar<br>s admis<br>s for ac<br>y and c | to the<br>d othe<br>s paid t<br>ss, mot<br>make a<br>st of an<br>or any<br>or ograp<br>or any<br>ship o<br>ssion c<br>cadem | on-scc<br>rwise, o the r<br>olle ap<br>ing deir<br>y activ<br>other r<br>r Free-<br>r within<br>r within<br>t hims | reen<br>(that<br>unive<br>p, au<br>mano<br>vities<br>polic<br>bile n<br>ship<br>draw<br>adm | dire<br>is, if<br>rrsity<br>dio/v<br>ds or<br>of gr<br>v ma<br>canc<br>al of<br>inistr<br>inistr<br>ith d | ctions<br>he is<br>will r<br>ideo<br>the r<br>ievan<br>tter a<br>er, da<br>idate<br>degre<br>ative<br>ue di | i.<br>foun<br>ot be<br>mate<br>meth<br>ces v<br>s a n<br>te of<br>s), th<br>ee or<br>purp<br>gnity | nd no<br>e refi<br>erial a<br>nods<br>withir<br>natte<br>f birth<br>ne stu<br>cose:<br>and | ot to b<br>undec<br>availal<br>or me<br>n a pe<br>er of u<br>udent<br>n, etc.<br>udent<br>s as e:<br>shall | be full<br>d in p<br>ble o<br>edium<br>eriod<br>irgeni     | filling<br>art or<br>n inte<br>of driven<br>of thin<br>cy and<br>be ba<br>ded to<br>ced fro | the co<br>in ful<br>rnet o<br>elivery<br>ty day<br>ty day<br>t | nditic<br>l.<br>r thrc<br>othe<br>rs froi<br>such<br>such<br>m incl<br>n is ui | ons c<br>ough<br>r tha<br>m th<br>char<br>takin<br>d wh<br>udin<br>nbec                                  | of the<br>CD//<br>e dat<br>nges<br>g exa<br>en th<br>ng do<br>comir           | e elig<br>DVD,<br>at me<br>te of<br>in th<br>amin<br>ne ur<br>wnlo | etc)<br>ention<br>cause<br>e rule<br>ation<br>ivers<br>ading<br>a stu | at a<br>has<br>ned<br>e of<br>es, sj<br>s an<br>ity g<br>g of t | eny ti<br>beer<br>in th<br>the s<br>yllabi<br>ad his<br>gets t<br>the e | me as<br>n duly :<br>grievar<br>i or po<br>s result<br>s result<br>to know<br>examin | per the<br>studied<br>spectus<br>nces or<br>licy ma<br>ts shall | e rules<br>by an<br>tters<br>not be               | 9                       |     |     |      |     |   |
|                  |                 | l authorize Unive                                                                                                    | rsity to se                                                                                                    | nd text                                                                                                    | t me                                                                                                    | essage                                                                                                    | es to r                                                                                                    | ny cel                                                                                                    | phone                                                                                                    | e from                                                                                                    | n time                                                                                                    | e to ti                                                                                                    | time                                                                                                    | to c                                                                                                    | conve                                                                                                    | ey ac                                                                                                    | adem                                                                                                    | nic and                                                                                                    | admi                                                                                                    | nistra                                                                                                    | tive                                                                                        | info                                                                                                    | mati                                                                                                    | on.                                                                                                |                                                                                            |                                                                                                    |                                                            |                                                                                             |                                                                                                    |                                                                                |                                                                                                    |                                                                               |                                                                    |                                                                       |                                                                 |                                                                         |                                                                                      |                                                                 |                                                   |                         |     |     |      |     |   |
|                  |                 | I have no objection                                                                                                    | n if details a                                                                                                    | and upo                                                                                                    | dates                                                                                                    | s abou                                                                                                    | ut vari                                                                                                    | ous ca                                                                                                    | reer op                                                                                                    | otions                                                                                                    | or job                                                                                                    | oppo                                                                                                    | ortur                                                                                                    | initie                                                                                                    | es are                                                                                                    | e sent                                                                                                    | t to my                                                                                                    | y mobil                                                                                                    | le num                                                                                                    | ber of                                                                                                    | fema                                                                                        | iil ID.                                                                                                   |                                                                                                    |                                                                                                    |                                                                                            |                                                                                                    |                                                            |                                                                                             |                                                                                                    |                                                                                |                                                                                                    |                                                                               |                                                                    |                                                                       |                                                                 |                                                                         |                                                                                      |                                                                 |                                                   |                         |     |     |      |     |   |
|                  |                 | ☑ I have read t                                                                                                    | he prospe                                                                                                    | ectus a                                                                                                    | nd r                                                                                                    | ules a                                                                                                    | about                                                                                                    | admi                                                                                                    | ssion,                                                                                                    | thus o                                                                                                    | clickir                                                                                                    | ng the                                                                                                    | he be                                                                                                    | elow                                                                                                    | w 'Ag                                                                                                    | gree' l                                                                                                    | butto                                                                                                    | on.                                                                                                    |                                                                                                    |                                                                                                    |                                                                                             | 10<br>4 + 7                                                                                               | 0                                                                                                    | a li factoria                                                                                      |                                                                                            |                                                                                                    |                                                            |                                                                                             |                                                                                                    |                                                                                |                                                                                                    |                                                                               |                                                                    |                                                                       | A                                                               |                                                                         | se Se                                                                                | ting                                                            | gree                                              | activ                   | /at | Wit | ndov | NS. |   |

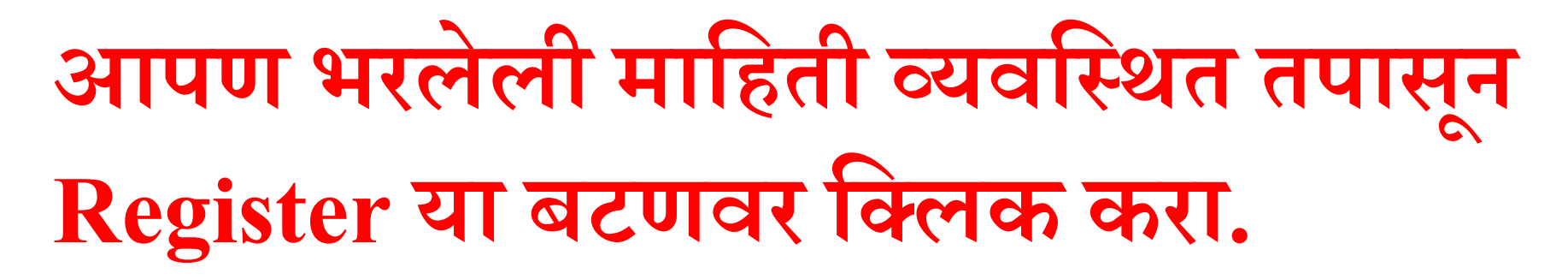

| $\leftarrow$ $\rightarrow$ C $rac{1}{2}$ | (i) sppuoa.digitaluniversity.ac/Register                                                                                                    |                                              | 70% … 🛛 🏠 | ± II\ ⊡ ⊜ ≡                 |
|------------------------------------------|----------------------------------------------------------------------------------------------------|----------------------------------------------|-----------|-----------------------------|
| LOGIN                                    |                                                                                                    |                                              |           | ^                           |
| Nalidate Your Registration               | New Registration                                                                                                    |                                              |           |                             |
|                                          | First Name*                                                                                                    | Last Name / Surname*                         |           |                             |
|                                          | Relation Type*                                                                                                    | Father's First Name*<br>GANESH               |           |                             |
|                                          | Mother's First Name*                                                                                                    |                                              |           |                             |
|                                          | Date of Birth*                                                                                                    |                                              |           |                             |
|                                          | Gender*                                                                                                    |                                              |           |                             |
|                                          | Male Female Transgender Mobile Number* 9 3                                                                                                    |                                              |           |                             |
|                                          | Confirm Mobile Number*                                                                                                    |                                              |           |                             |
|                                          | Email ID*                                                                                                    |                                              |           |                             |
|                                          | You have agreed the terms and conditions. Kindly click on Regist<br>अटी व शर्ती तुम्ही मंजूर केल्या असून पुढे जाण्यासाठी "Register" बटनवर क्लि | ter button to proceed.<br>क करा.<br>Register | ∕Vi       | ndows<br>o activate Windows |
|                                          |                                                                                                    |                                              |           |                             |

#### आपल्या मोबाईलवर आलेला OTP ( One Time Password) Verify केल्यानंतर आपल्याला लॉगीन आयडी (Login ID) दिला जाईल.

| LOGIN                      |                                                                                                    |
|----------------------------|----------------------------------------------------------------------------------------------------|
| Validate Your Registration | Dear <b>Baint Baint</b>                                                                                                    |
|                            | XYour Mobile OTP verification is pending. Kindly click on "Validate Your Registration" link to verify Mobile OTP.                                                                                                    |
|                            | The Applicant needs TO follow the following PROCEDURE:<br>1. Enter OTP received ON Registered Mobile Number (RMN).<br>2. Go TO your e-mail Inbox, AND click ON the hyperlinked URL FOR validating the Registration.<br>3. AFTER Validating, Proceed TO Enter NEW PASSWORD of your choice.<br>"Do NOT USE FORGET PASSWORD Link UNTIL your Mobile AND Email validation IS done." |
|                            | OTP has been sent on Mobile No. : 9922008135                                                                                                    |
|                            | User Name D19                                                                                                    |
|                            | One Time Password One Time Password                                                                                                    |
|                            | Verify                                                                                                    |

### आपण आपला Password सेट करावा. सदर Login ID आणि Password लक्षात ठेवावा.

| 🕀 📔 Inbox (1) - chaoud      | lharya33© 🗙                  | SAVITRIBAI PHULE PUNE UNIVE $	imes$ | Microsoft Word -          | Admission-2 🗙                                  | Microsoft Word                                         | - 03 M. A. Colle 🗙                                                    | Registration Inform | ation × +   |                     | - 0       | × |
|-----------------------------|------------------------------|-------------------------------------|---------------------------|------------------------------------------------|--------------------------------------------------------|-----------------------------------------------------------------------|---------------------|-------------|---------------------|-----------|---|
| $\rightarrow$ × $rac{1}{2}$ |                              | i 🔏 sppuoa.digitaluniversity.       | <b>ac</b> /Account/Verify | MobileOTP                                      |                                                        | 70%                                                                   | ⊌ ☆                 |             | ⊻ ∥                 | IN 🗉 🤅    |   |
| SAVITRIBAI F                | PHULE PI<br>Maharashtra 4110 | UNE UNIVERSITY                      |                           |                                                |                                                        |                                                                       |                     |             |                     |           |   |
| GIN                         |                              |                                     |                           |                                                |                                                        |                                                                       |                     |             |                     |           |   |
|                             | Dear                         | A <del>jan chau'dhadn</del>         |                           |                                                |                                                        |                                                                       |                     |             |                     |           |   |
|                             | Plea                         | se enter new password and           | confirm pass              | word.                                          |                                                        |                                                                       |                     |             |                     |           |   |
|                             |                              |                                     | New Password              | •••••                                          |                                                        |                                                                       | Weak                |             |                     |           |   |
|                             |                              |                                     | Confirm Password          | •••••                                          |                                                        |                                                                       |                     | _           |                     |           |   |
|                             |                              |                                     | I                         | Set Password                                   | $\langle \rangle$                                      |                                                                       |                     |             |                     |           |   |
|                             |                              |                                     |                           |                                                |                                                        |                                                                       |                     |             |                     |           |   |
|                             |                              |                                     |                           |                                                |                                                        |                                                                       |                     |             |                     |           |   |
|                             |                              |                                     |                           |                                                |                                                        |                                                                       |                     |             |                     |           |   |
|                             |                              |                                     |                           |                                                |                                                        |                                                                       |                     |             |                     |           |   |
|                             |                              |                                     |                           |                                                |                                                        |                                                                       |                     | Activate Wi | ndows<br>o activate | e Windows |   |
| ing for sppuoa.digitalunive | ersity.ac                    |                                     |                           | Copyright © 2016 Mah<br>The website can be bes | arashtra Knowledge Corpo<br>t viewed in 1024 * 768 res | vation Limited. All Rights Reserve<br>olution with Chrome and FireFox | id.                 | <u> </u>    |                     |           |   |
| O Type here to              | search                       | ₽ <u>≓</u> i                        | e 💄                       | <b>i i</b>                                     | <b>2</b>                                               | o 🖻 🖻                                                                 |                     | ጽ ^ י       | ⊐ <i>(ii</i> : ⊄×   | 5:31 PM   | 2 |

### Login ID आणि Password भरून लॉगीन करावे.

Password Saved Successfully

Admission for FIRST YEAR BA/ B.Com/ MA/ M.Com/ MBA at School of Open Learning (Distance Education)

Click on "Register" button for registration. After successful registration, log on with registered username and password. विद्यार्थ्यांनी "रजिस्टर" करण्या साठी "Register" बटनवर क्लिक करावे." यशस्वीरीत्या नोंदणी झाल्यावर युझरनेम व पासवर्ड टाकून लॉगीन करावे.

USER NAME

Register

Password

LogIn

e/ Password ? (Click for Help) | Validate Registration

#### खाली दिलेल्या डॅशबोर्डमध्ये आपली वैयक्तिक माहिती, संपर्क, शैक्षणिक माहिती व इतर माहिती भरावयाची आहे. विशिष्ट चौकोनांवर क्लिक करून आपली सर्व माहिती भरा.

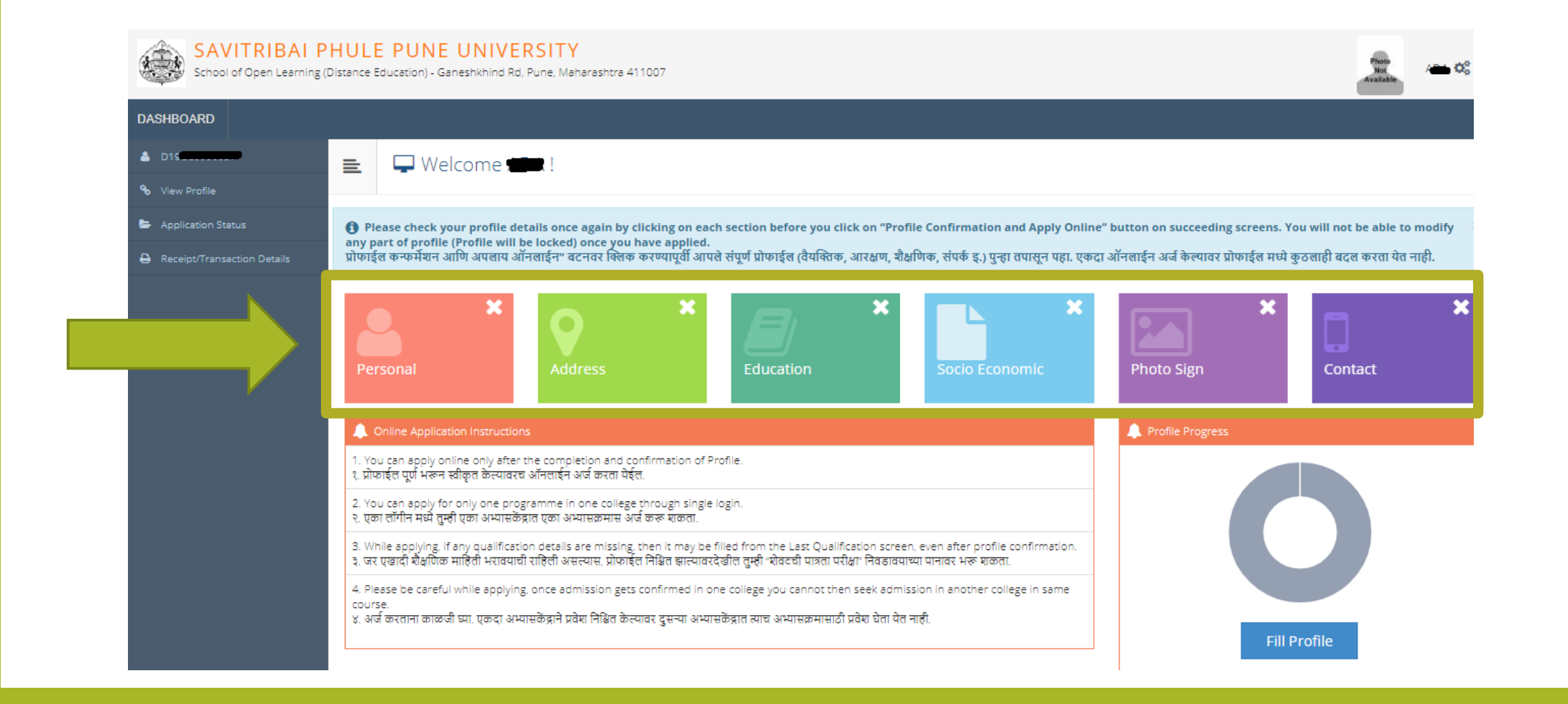

#### Personal : आपली वैयक्तिक माहिती (Personal Details) भरावी

|      | 🛓 Personal                                                      |                                                                                |                                 |                |                |
|------|-----------------------------------------------------------------|--------------------------------------------------------------------------------|---------------------------------|----------------|----------------|
|      | Applicant Name                                                  | Last Name*                                                                     | First Name*                     |                |                |
|      | Relation Type*                                                  | 🖲 Son 🔘 Daughter 🔘 Wife                                                        |                                 |                |                |
|      | Father's First Name*                                            | -                                                                              |                                 |                |                |
|      | Mother's First Name*                                            |                                                                                |                                 |                |                |
| Plea | se provide correct and exact name below. The si                 | ame shall be appeared further on all statement of Mar                          | ks and Convocation Certificate. |                |                |
|      | Applicant's Name on Statement of Marks/<br>Leaving Certificate* |                                                                                |                                 |                | <b>()</b>      |
|      | Name in Regional Language*                                      | अ •                                                                            |                                 |                | <              |
|      | <ul> <li>Is your name</li> <li>[] [Tick / Sele</li> </ul>       | e changed after Passing qualifying examination?<br>lect the Check-box, if YES] |                                 |                |                |
|      | Gender                                                          | 🖲 Male 🔘 Female 🔘 Transgender                                                  |                                 |                |                |
|      | Date of Birth                                                   |                                                                                |                                 | Place Of Birth | Place Of Birth |
|      | Marital Status                                                  | Select *                                                                       |                                 | Mother Tongue  | Select v       |
|      | Religion                                                        | Select *                                                                       |                                 |                |                |

## अर्जामध्ये भरलेली सर्व माहिती अचूक आहे याची खात्री केल्यानंतर "Save And Proceed" बटणवर क्लिक करा

| Nationality                              |                                                                 |                          |  |
|------------------------------------------|-----------------------------------------------------------------|--------------------------|--|
| Country of Chinese his                   | ladia                                                           |                          |  |
| Country of Citizenship                   | India                                                           |                          |  |
| Domicile of State*                       | Maharashtra *                                                   |                          |  |
| Other Details                            |                                                                 |                          |  |
|                                          |                                                                 |                          |  |
| Aadhaar Number*                          |                                                                 |                          |  |
| Is your name registered in voter list? * | ◎ Yes ◎ No                                                      | Voter ID                 |  |
| PAN Card Number                          |                                                                 |                          |  |
| Education gap (in yrs)                   |                                                                 |                          |  |
| Max Qualification in family              | Select *                                                        |                          |  |
| Blood Group                              | Select *                                                        |                          |  |
| Uillingness abou                         | ıt organ donation after accidental death for transplantation/ D | onor Card will be issued |  |
| [] [Tick / Select the                    | : Check-box, if YES]                                            |                          |  |
|                                          |                                                                 |                          |  |
|                                          | Four to the Process                                             |                          |  |
|                                          | Save And Procee                                                 |                          |  |
|                                          |                                                                 |                          |  |

## Address Details - आपल्याशी संपर्क साधण्यासाठी आवश्यक माहिती भरावी.

| ≣   | ♥ Address Details                                                     |                                                                           |     |
|-----|-----------------------------------------------------------------------|---------------------------------------------------------------------------|-----|
| Per | sonal Details saved successfully!                                     |                                                                           | ×   |
|     | Correspondence                                                        |                                                                           |     |
|     | Enter C O/Flat No/ Building Name/House Number/House<br>Name/Block No* | e.g., C1 703 or Block B1 or Shanti Niwas                                  | ٩٥) |
|     | Enter Street Name/Area Name/Colony Name/Society Name/Ward<br>Name*    | e.g., Sinhagad Road or Dhayari                                            |     |
|     | Enter Village name                                                    | e.g., Wadgaon or Pimpri                                                   |     |
|     | Landmark*                                                             | e.g., Near Muktai Garden                                                  |     |
|     | Location Area*                                                        | 💿 Rural 💿 Semiurban 💿 Urban 💿 Metropolitan 💿 Tribal                       |     |
|     | Select Country*                                                       | India ×                                                                   |     |
|     | Select State*                                                         | Maharashtra v                                                             |     |
|     | Select District*                                                      | ·Select v                                                                 |     |
|     | Tehsil/Taluka*                                                        |                                                                           |     |
|     | City*                                                                 |                                                                           |     |
|     | Pin Code*                                                             |                                                                           |     |
|     |                                                                       | Le permanent address same as address for correspondence (Dresent Address) |     |

[] [Tick / Select the Check-box, if YES]

#### Education Details – आपल्या शैक्षणिक माहितीमध्ये १० वी, १२वी, पदवी संदर्भातील (असल्यास) माहिती भरावी. आपल्याला ज्या शाखेच्या शिक्षणक्रमासाठी अर्ज करावयाचा आहे त्या शिक्षणक्रमासाठी आवश्यक असणाऱ्या पात्रतेची (Eligibility) माहिती Add या बटणवर क्लिक करून भरा.

| ≣  | ┛ Education               |                  |                      |              |              |      |      |        |
|----|---------------------------|------------------|----------------------|--------------|--------------|------|------|--------|
| Ac | dress saved successfully  |                  |                      |              |              |      |      |        |
| 0  | Click on Qualifications t | to fill details. |                      |              |              |      |      |        |
| Qu | alification               | Board/University | Faculty/College Name | Passing Date | Marks/Out Of | CGPA | Edit | Delete |
|    | Add SSC/Std 10th          |                  |                      |              |              |      |      |        |
|    | Add HSC/Std 12th          |                  |                      |              |              |      |      |        |
|    | Add Certificate           |                  |                      |              |              |      |      |        |
|    | Add Diploma               |                  |                      |              |              |      |      |        |
|    | Add Graduate/Post Gr      | aduate           |                      |              |              |      |      |        |
|    |                           |                  |                      | Proceed      |              |      |      |        |

#### निवडलेल्या पात्रतेचे तपशील भरावेत

| Boott <sup>e</sup>                             | Orareign                                                                                                    |    |
|------------------------------------------------|----------------------------------------------------------------------------------------------------|----|
| Select State*                                  | Manaraintra                                                                                                    |    |
| Select Board*                                  | MAHARASHTRA STATE BOARD OF SECONDARY AND HIGHER SECONDARY EDUCATION                                                                                                    | *  |
| Stream.                                        | Scence                                                                                                    | n. |
| School / College Name*                         | vsah                                                                                                    |    |
| Result Status*                                 | Passed      OResult Awaited      Dealed                                                                                                    |    |
| Roll two / Seat No.*                           | 15585                                                                                                    |    |
| No. of Attempts                                | nas of Athempta                                                                                                    |    |
| Dute of Result*                                | Marin a Zota                                                                                                    |    |
| Marksheet his*                                 | x55+99                                                                                                    |    |
|                                                | Note: Please select Month and Year of exam which is printed in your Hall Ticket or Marksheet नॉद: तुवाच्या परीक्षा घ्लेषण्डाजर किणा<br>गुणपत्रिकेवर परीक्षेणा जो महिना च वर्ष असेल तो येथे टाकव्या.                                                                                                    |    |
| If your result has Grades or Marks*            | Marks Otrades                                                                                                    |    |
| Total Marks Obtained*                          | 466 Out 01* 600                                                                                                    |    |
| Percentage*                                    | 77.62 %                                                                                                    |    |
| Total Marks (All Subjects - Without Practical) | Total Marks Out of (All Subjects - Without Practical)                                                                                                    |    |
|                                                | Characterization of the Control of Control of Control o |    |

#### Education Details – आपल्या शैक्षणिक माहितीमध्ये १० वी, १२वी, पदवी संदर्भातील (असल्यास) माहिती भरावी. आपल्याला ज्या शाखेच्या शिक्षणक्रमासाठी अर्ज करावयाचा आहे त्या शिक्षणक्रमासाठी आवश्यक असणाऱ्या पात्रतेची (Eligibility) माहिती Add या बटणवर क्लिक करून भरा.

| ≡ (      | Education             |                  |                      |              |              |      |      |        |
|----------|-----------------------|------------------|----------------------|--------------|--------------|------|------|--------|
| Address  | s saved successfully  |                  |                      |              |              |      |      |        |
| () Click | k on Qualifications t | o fill details.  |                      |              |              |      |      |        |
| Qualific | ation                 | Board/University | Faculty/College Name | Passing Date | Marks/Out Of | CGPA | Edit | Delete |
| Add      | SSC/Std 10th          |                  |                      |              |              |      |      |        |
| Add      | HSC/Std 12th          |                  |                      |              |              |      |      |        |
| Add      | Certificate           |                  |                      |              |              |      |      |        |
| Add      | Diploma               |                  |                      |              |              |      |      |        |
| Add      | Graduate/Post Gr      | aduate           |                      |              |              |      |      |        |
|          |                       | ·                |                      | Proceed      |              |      |      |        |

# आपल्या सामाजिक व समांतर प्रवर्गाबद्दलची (Socio Economic ) माहिती खालील पर्यायांतून निवडावी.

|             | Socio Economic Profile         |                                                                                                    |  |  |  |  |  |
|-------------|--------------------------------|----------------------------------------------------------------------------------------------------|--|--|--|--|--|
|             |                                |                                                                                                    |  |  |  |  |  |
| 🚯 You can s | select multiple Social Reserva | itions.                                                                                                    |  |  |  |  |  |
| Soci        | ial Socio Economic Profile     | <b>▲</b> ≫                                                                                                    |  |  |  |  |  |
|             | Category*                      | GEN                                                                                                    |  |  |  |  |  |
|             |                                | <ul> <li>Are you belonging to Economically Weaker Section [EWS]?</li> <li>[Tick / Select the Check-box, if YES]</li> </ul> |  |  |  |  |  |
| [Criteria   | a for Economically Weaker Se   | ction is Gross Annual Income of the family is BELOW `8,00,000/- (`EIGHT LAKH ONLY)]                                        |  |  |  |  |  |
| Specially   | Abled                          |                                                                                                    |  |  |  |  |  |
|             | Specially Abled                | Not Applicable 💌                                                                                                    |  |  |  |  |  |
| Occupat     | ion                            |                                                                                                    |  |  |  |  |  |
|             |                                | <ul> <li>Are you Employed or Self-Employed?</li> <li>[Tick / Select the Check-box, if YES]</li> </ul>                      |  |  |  |  |  |

## आपला स्कॅन केलेला पासपोर्ट साईझ फोटो व स्वाक्षरी अपलोड करावी

| Upload Photograph and Signature                                                                                                    |                                                                                   |                                                            |
|----------------------------------------------------------------------------------------------------|-----------------------------------------------------------------------------------|------------------------------------------------------------|
| Reservation saved successfully!                                                                                                    |                                                                                   | ×                                                          |
| Official and the second second seco | Photo & Sign Preview                                                              | formations                                                 |
| फोटो क्रॉप व अपलोड करण्यास अधिक माहिती हवी असेल                                                                                                    | -                                                                                 | Signature A                                                |
| तर सोबत दिलेल्या "Click here" या लिंक वर क्लिक करा                                                                                                    | - 60                                                                              | oceed                                                      |
|                                                                                                    | have soft copy of my passport size co<br>x.150 dpi, click here for acceptable pho | lour photograph (scanned with min.72 to to tograph guide). |
|                                                                                                    |                                                                                   |                                                            |
|                                                                                                    |                                                                                   |                                                            |
|                                                                                                    | Activate<br>Go to Settin                                                          | Windows<br>gs to activate Windows.                         |

### फोटो छोटा करायचा असल्यास फोटोच्या स्क्रीन वर क्लिक करून तुम्ही फोटो 'Crop' करू शकता. आता 'Upload' या बटणावर क्लिक करा. जसा फोटो Upload केला तसेच तुमची स्वाक्षरी (Signature) upload करा. त्यानंतर 'Proceed' या बटणावर क्लिक करा.

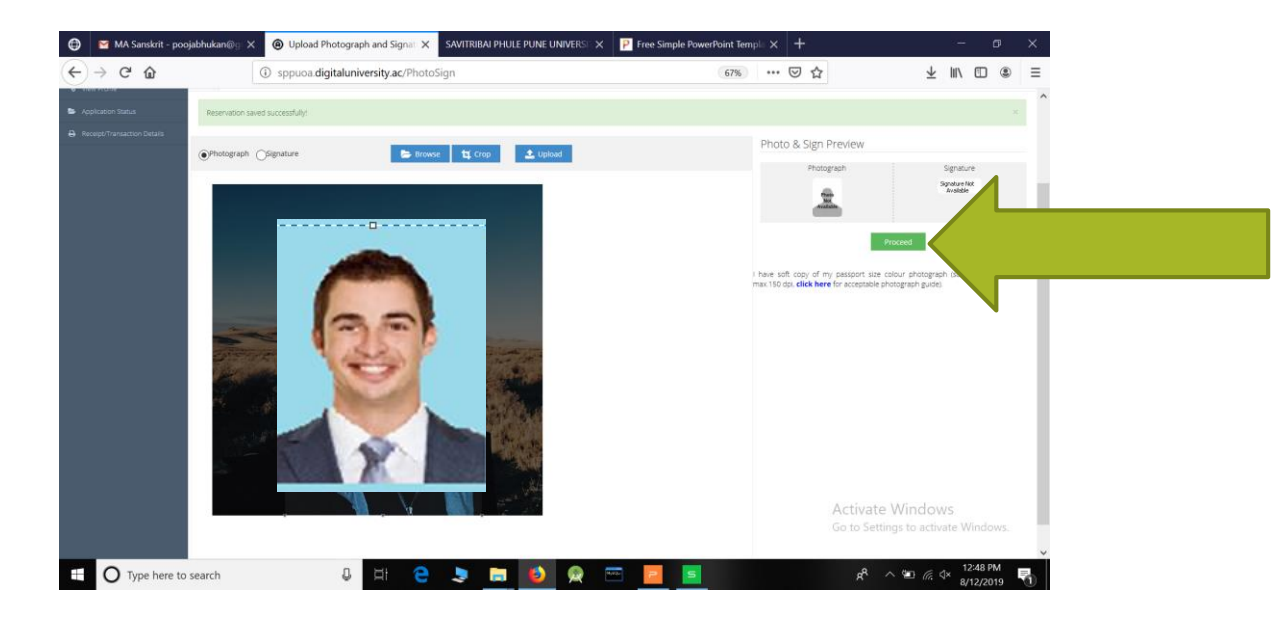

## येथे आपल्याशी संपर्क साधण्यासाठी माहिती भरावयाची आहे

| ■ | Contact Details       |                    |                         |                         |
|---|-----------------------|--------------------|-------------------------|-------------------------|
|   | Mobile Number*        | 73027+1-10         | Alternate Mobile Number | Alternate Mobile Number |
|   | Email ID*             | Berystee gmail.com | Alternate Email ID      | Alternate Email ID      |
|   | Area STD Code - Phone | Code               |                         |                         |
|   |                       | Save A             | and Proceed             | (                       |

विशिष्ट चौकोनांशी संबधित सर्व माहिती भरल्यानंतर ती माहिती पुन्हा तपासून पहा आणि ती बरोबर असेल तर आपण Confirm Profile Details बटणवर क्लिक करा. एकदा आपण Confirm Profile Details वर क्लिक केल्यानंतर आपल्या भरलेली माहिती बदलता येणार नाही.

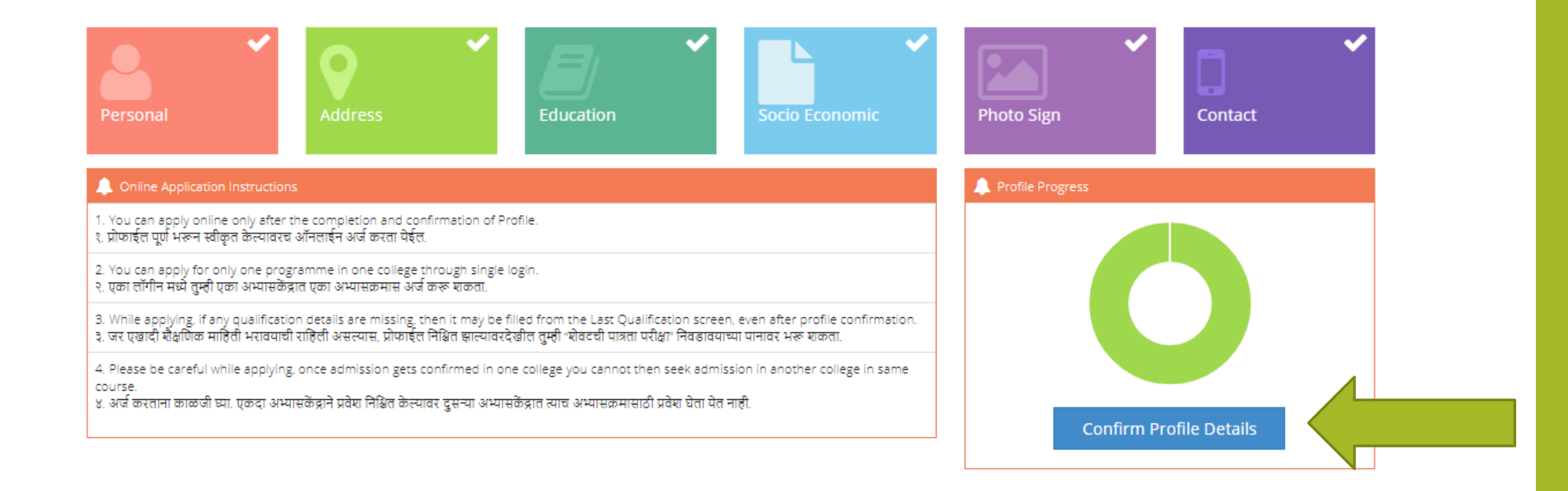

#### डावीकडे दिलेल्या Personal ते Education या पाचही Tabs वर क्लिक करून संपूर्ण माहिती तपासून पहा. सर्वात शेवटी Confirm Profile and Apply online या बटणवर क्लिक करा

Click on DASHBOARD Link and select respective Icon to edit any details Personal Full Name Signature Photograph Contact Son Of MAR Address Mother's Name 7.5 Male Reservation Gender Date Of Birth 09/11/1998 Education Applicant's Name on Statement of Marks/ Leaving Certificate Name in Regional Language Marital Status UnMarried Blood Group Place of Birth Mother Tongue Marathi Aadhar Number Hemoglobin Weight (in Kg) Height (in cm) Country of Citizenship Domicile Of State India Maharashtra

Profile Summary

=

8 I confirm that I have checked my Personal, Contact, Address, Social, Educative details and it is correctly filled by me.

**Confirm Profile And Apply Online** 

#### वरील माहिती आपण तपासली आहे . आता आपण 'Apply Online' बटणवर

#### क्लिक करू शकता.

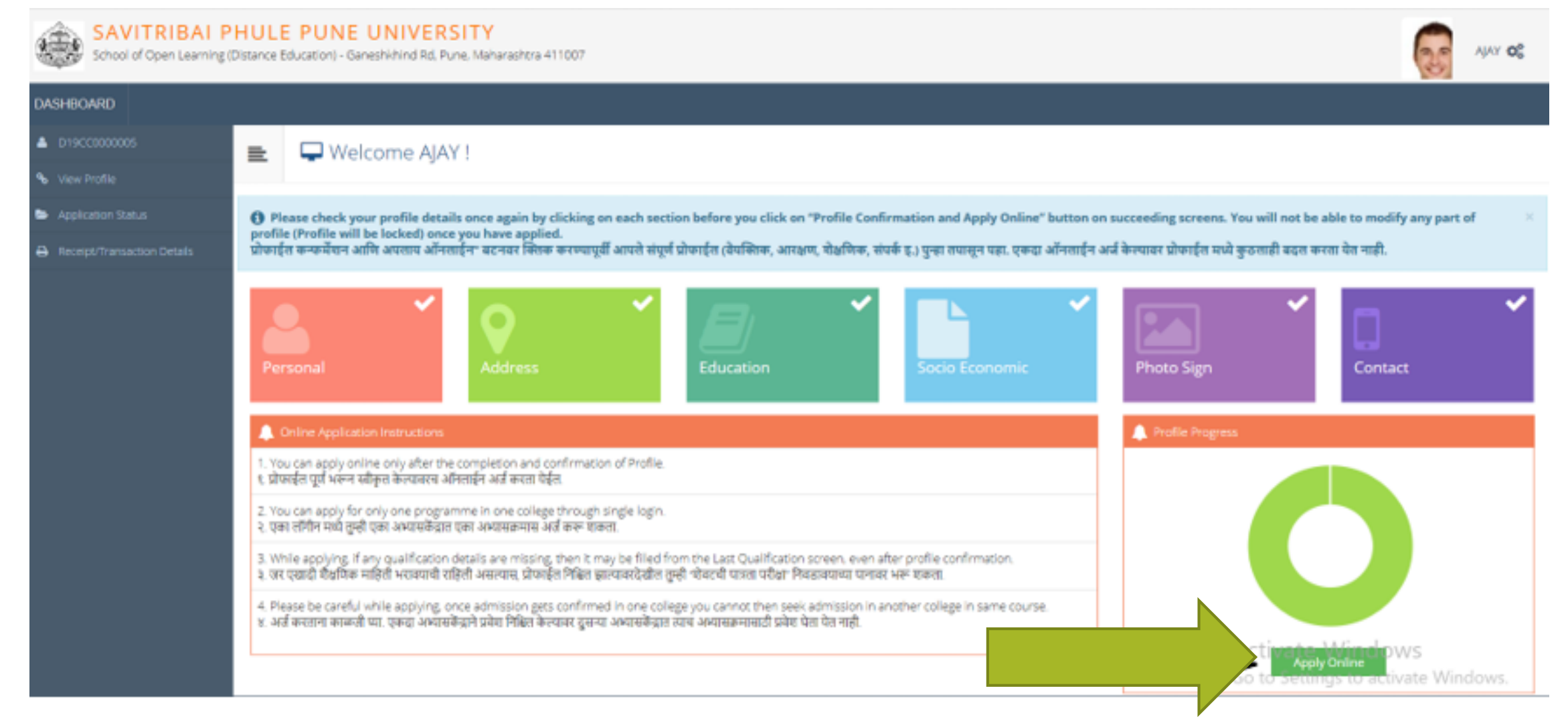

#### आपल्याला ज्या शिक्षणक्रमाला प्रवेश घ्यायचा आहे त्यासमोरील 'Apply' बटणवर क्लिक करा.

| DASHBOARD                   |         |                                                        |                                                              |                           |                                                                   |       |
|-----------------------------|---------|--------------------------------------------------------|--------------------------------------------------------------|---------------------------|-------------------------------------------------------------------|-------|
| L D19CC0000015              | 😑 🍃 Apr | ply Online                                             |                                                              |                           |                                                                   |       |
| % View Profile              |         |                                                        |                                                              |                           |                                                                   |       |
| Application Status          |         | ?                                                      | Search Programme / अभ्यासंक्रम शोधा                          |                           |                                                                   | Q     |
| 😂 Edit Profile              | Program | 1.1-10                                                 |                                                              | 1à                        |                                                                   |       |
| Receipt/Transaction Details | Code    | ** Program Name (Faculty/College)                      |                                                              | Application/Payment dates | Apply                                                             |       |
|                             | G01     | B.A.(with Credits) - Distan<br>(Faculty of Humanities) | ce Education -                                               |                           | Application Dates<br>Start Date :                                 | Apply |
|                             |         | B.Com(with Credits) - Dist<br>(Faculty of Commerce and | ance Education - CBCS June 2019 - F.Y.B.Com<br>d Management) |                           | Application Dates<br>Start Date :                                 | Apply |
|                             | ма      | M.A.(with Credits) - Distan                            | ice Education - CBCS June 2019 - Economic - M.A. Part-I      |                           | Application Dates<br>Start Date : 11:00:00<br>End Date : 23:55:00 | Apply |

#### आपल्याला ज्या शिक्षणक्रमासाठी अर्ज करावयाचा आहे त्या शिक्षणक्रमाची पात्रता तपासून पहा व त्यासाठी लागणारी पात्रता आपल्याकडे असेल तरच त्या शिक्षणक्रमासाठी अर्ज करा

|      |                                                                    |                                                                                                    | End Date : 30/09/2019 23                                                                                                    | 3:55:00                                    |                    |
|------|--------------------------------------------------------------------|----------------------------------------------------------------------------------------------------|----------------------------------------------------------------------------------------------------|--------------------------------------------|--------------------|
|      | M.A. (with Cradite) Distance Edu                                   | Eligibility Criteria                                                                                                    | ×                                                                                                    | 1:00:00                                    | _                  |
| M.A. | (Faculty of Humanities)                                            | The student who has passed any Bachelors degree of this University other recognized University shall be held eligible to be admitted to | ity or any<br>o M.Com. Course.                                                                                                    | 11:00:00<br>3:55:00                        | Apply              |
| MA   | M.A.(with Credits) - Distance Edu<br>(Faculty of Humanities)       |                                                                                                    |                                                                                                    | 11:00:00<br>155:00<br>11:00:00<br>155:00   | Apply              |
| MA   | M.A.(with Credits) - Distance Edu<br>(Faculty of Humanities)       |                                                                                                    |                                                                                                    | 1:00:00<br>3:55:00<br>1:00:00<br>\$55:00   | Apply              |
| M.A. | M.A.(with Credits) - Distance Edu<br>(Faculty of Humanities)       |                                                                                                    |                                                                                                    | 11:00:00                                   | Apply              |
| MA   | M.A.(with Credits) - Distance Edu<br>(Faculty of Humanities)       | cation - CBCS June 2019 - Sanskrit - MA Sanskrit                                                                                        | Agree           Start Date:         16/08/2019           End Date:         30/09/2019           Payment Dates           Start Date:         27/08/2019           End Date:         30/09/2019 | 11.00.<br>555:00<br>11:00:00               | Apply              |
|      | M.Com (with Credits) - Distance E<br>(Faculty of Commerce and Mana | iducation - CBCS June 2019 - M.Com Part - I<br>gement)                                                                                  | Application Dates<br>Start Date : 14/08/2019 2<br>End Date : 30/09/2019 2<br>Payment Dates<br>Start Date : 14/08/2019 2<br>End Date : 30/09/2019 23                                           | 11:00:00<br>\$55:00<br>11:00:00<br>\$55:00 | VS<br>ate Windows. |

# शिक्षणक्रमास लागणाऱ्या आपल्या पात्रतेची निवड करा आणि 'Submit' बटणवर क्लिक करा.

#### SAVITRIBAI PHULE PUNE UNIVERSITY

=

Ganeshkhind Rd, Pune, Maharashtra 411007

#### 🝃 Qualifying Exam /ं पात्रता परीक्षा निवडा.

Program Name [Code] M.Com.(with Credits) - Distance Education - CBCS June 2019 - M.Com Part - I [null]

#### If want to add more qualification details, please click on "Add Qualification"

WAPNIL OS

+Add Qualification

👺 Edit Profile

Application Status

DASHBOARD

% View Profile

D19CC0000015

Receipt/Transaction Details

|   | Qualification                      | Passing Date | Board/University                     | Marks | Out Of | CGPA | Percentage |
|---|------------------------------------|--------------|--------------------------------------|-------|--------|------|------------|
|   | SSC/Std 10th                       | April 2012   | CENTRAL BOARD OF SECONDARY EDUCATION | 398   | 500    | •    | 79.60      |
|   | HSC/Std 12th [Science]             | April 2014   | CENTRAL BOARD OF SECONDARY EDUCATION | 368   | 500    | 8    | 73.60      |
| • | Degree : Bachelor of Arts - (B.A.) | June 2018    | Goa University                       | 666   | 800    | -    | 83.25      |

#### दिलेल्या अभ्यास केंद्रापैकी एक अभ्यास केंद्र निवडा. आवश्यक असल्यास 'Search' बटणचा वापर करा. "Total Intake / Available" यामध्ये त्या अभ्यास केंद्रामध्ये एकूण किती जागा आहेत व किती जागा शिल्लक आहेत हे दिसेल.

List of College Last Qualification saved successfully! Program Name [Code] Select Study Center in which you would like to apply for the selected Program. निवडलेल्या अभ्यासकमासाठी अभ्यासकेंद्र शोधा Below displayed study centers are shown from the city of your residence. If you want to apply to the study centers other than your residence city, then use the Search Filter. आपल्या शहरातील अभ्यासकेंद्र खाली दाखविलेले आहेत. दुसऱ्या शहरातील अभ्यासकेंद्र हवे असल्यास "सर्च फिल्टर" चा वापर करा. Search Filter ~ ? Q Search District E Tehsil 1 City 11 College Name 1 College Code 11 Total Intake / Available 11 Select Pune Haveli Pune 50/45 Select Pune U

#### शिक्षणक्रमासाठीचे माध्यम (Medium of Instruction) आणि विषय निवडा

| DASHBOARD                   |                                                                                                    |  |  |  |  |  |
|-----------------------------|----------------------------------------------------------------------------------------------------|--|--|--|--|--|
| D19CC0000015                | 🖻 Course Selection / विषय व शिकण्याचे माध्यम निवडा.                                                                                                    |  |  |  |  |  |
| % View Profile              |                                                                                                    |  |  |  |  |  |
| Application Status          | Program Name [Code] M.Com.(with Credits) - Distance Education - CBCS June 2019 - M.Com Part - I<br>College Name [Code] Pune University SPPU SPPU01                                                                                                    |  |  |  |  |  |
| 😂 Edit Profile              |                                                                                                    |  |  |  |  |  |
| Receipt/Transaction Details | 🚯 आपण ज्या अभ्यासकेंद्रामध्ये प्रवेश घेत आहात त्या अभ्यासकेंद्रामध्ये खातील कोणते विषय (पेपर) शिकवते जातात याची चौकशी करून घेणे आणि त्यानंतरच आपण आपते विषय (पेपर) निवडावे.<br>टीप: जर निवड करण्यासाठी विषय उपलब्ध नसेल तर "Ctrl + F5" बटण एकत्र दाबावे नंतर विषय निवडी साठी उपलब्ध होतील.<br>Note: If the subjects are not available for selection, then press "Ctrl + F5" button together, then the subjects will be available. |  |  |  |  |  |
|                             | Medium of Instruction OEnglish                                                                                                    |  |  |  |  |  |
|                             | Minimum 4 Course(s) & Maximum 4 Course(s) should be Selected                                                                                                    |  |  |  |  |  |
|                             | Compulsory Group Minimum:2 Maximum: 2 [If Applicable]                                                                                                    |  |  |  |  |  |
|                             | Compulsory Sub Group2 Select Minimum: 1 (If Applicable)                                                                                                    |  |  |  |  |  |
|                             | Compulsory Sub_Group1 Select Minimum: 1 (if Applicable)                                                                                                    |  |  |  |  |  |
|                             | Optional Group Minimum: 1 [If Applicable] Activate Windows                                                                                                    |  |  |  |  |  |
|                             | Go to Settings to activate Windows.                                                                                                    |  |  |  |  |  |

## निवडलेले विषय तपासून घ्या व नंतर 'Proceed' या बटणवर क्लिक करा.

| DASHBOARD                   |                             |  |  |  |  |  |  |  |  |
|-----------------------------|-----------------------------|--|--|--|--|--|--|--|--|
| L19CC0000015                | E Course Summary            |  |  |  |  |  |  |  |  |
| � View Profile              |                             |  |  |  |  |  |  |  |  |
| Application Status          | Courses saved successfully! |  |  |  |  |  |  |  |  |
| 😂 Edit Profile              |                             |  |  |  |  |  |  |  |  |
| Receipt/Transaction Details | College Name [Code]         |  |  |  |  |  |  |  |  |
|                             | M.Com Part - I              |  |  |  |  |  |  |  |  |
|                             | Compulsory<br>Sub_Group1    |  |  |  |  |  |  |  |  |
|                             | Optional Group G            |  |  |  |  |  |  |  |  |
|                             | Optional Group G            |  |  |  |  |  |  |  |  |
|                             | Compulsory Sub Group2       |  |  |  |  |  |  |  |  |
|                             | Proceed                     |  |  |  |  |  |  |  |  |
|                             |                             |  |  |  |  |  |  |  |  |

### "Fee Category" निवडा व Submit' बटणवर क्लिक करा.

| DASHBOARD                   |                                                                                                    |
|-----------------------------|----------------------------------------------------------------------------------------------------|
| D19CC0000015                | E Fee Details                                                                                                    |
| � View Profile              |                                                                                                    |
| Application Status          | Program Name [Code]                                                                                                    |
| 🝃 Edit Profile              |                                                                                                    |
| Receipt/Transaction Details | 🚯 Please choose the fee category carefully, if you choose an incorrect fee category then The University has rights to Reject your application form.<br>काळजीपूर्वक शुल्क श्रेणी निवडा. चुकीची शुल्क श्रेणी निवडल्यास विद्यापिठास अर्ज/प्रवेश रद्द करण्याचा अधिकार आहे. |
|                             | Fee Categories                                                                                                    |
|                             | Fee Categories Out of Maharashtra                                                                                                    |
|                             | Submit                                                                                                    |

### विद्यापीठाने ठरविलेल्या शुल्काची माहिती दाखविली जाईल. Submit बटणवर क्लिक करा.

| Edit Profile                | College Name [Code]                                                         |                                                                                                    |                                     |  |  |  |  |  |
|-----------------------------|-----------------------------------------------------------------------------|----------------------------------------------------------------------------------------------------|-------------------------------------|--|--|--|--|--|
| Receipt/Transaction Details | Please choose the fee category<br>काळजीपूर्वक शुल्क श्रेणी निवडा. चुकीची शु | carefully, if you choose an incorrect fee category then The University has rights to Reject your application form.<br>गुल्क श्रेणी निवडल्यास विद्यापिठास अर्ज/प्रवेश रद्द करण्याचा अधिकार आहे. | ×                                   |  |  |  |  |  |
|                             | Fee Categories                                                              |                                                                                                    |                                     |  |  |  |  |  |
|                             | Fee Categories                                                              | Out of Maharashtra                                                                                                    |                                     |  |  |  |  |  |
|                             | Fee Details                                                                 |                                                                                                    |                                     |  |  |  |  |  |
|                             | Sr.No                                                                       | Fee Head                                                                                                    | Fee Amount                          |  |  |  |  |  |
|                             | 1                                                                           | Registration                                                                                                    |                                     |  |  |  |  |  |
|                             | 2                                                                           | E Suvidha Fee                                                                                                    |                                     |  |  |  |  |  |
|                             | 3                                                                           | Exam Fee                                                                                                    |                                     |  |  |  |  |  |
|                             | 4                                                                           | Statement of Marks Fee                                                                                                    |                                     |  |  |  |  |  |
|                             | 5                                                                           | CAP Fee                                                                                                    |                                     |  |  |  |  |  |
|                             | 6                                                                           | Eligibility Fee                                                                                                    |                                     |  |  |  |  |  |
|                             | 7                                                                           | Late Fee                                                                                                    | 1                                   |  |  |  |  |  |
|                             | 8                                                                           | Management (Tultion) Fee                                                                                                    |                                     |  |  |  |  |  |
|                             | 9                                                                           | Study Material Fee                                                                                                    |                                     |  |  |  |  |  |
|                             | 10                                                                          | Disaster Fund Fee                                                                                                    |                                     |  |  |  |  |  |
|                             | 11                                                                          | Study Center Fee                                                                                                    |                                     |  |  |  |  |  |
|                             | Total Fee Amount                                                            |                                                                                                    | Go-to-Settings-to-activate Windows. |  |  |  |  |  |

#### अभ्यासकेंद्रात आपणास द्याव्या लागणाऱ्या कागदपत्रांची माहिती दाखविली जाईल. Submit बटनावर क्लिक करा.

| Ganeshkhind Rd, Pune, M     | Savitribal PHULE PUNE UNIVERSITY<br>Ganeshkhind Rd, Pune, Maharashtra 411007                                             |  |  |  |  |  |  |
|-----------------------------|----------------------------------------------------------------------------------------------------|--|--|--|--|--|--|
| DASHBOARD                   |                                                                                                    |  |  |  |  |  |  |
| D19CC0000015                | Documents/Certificates Submitting with Application Form                                                                  |  |  |  |  |  |  |
| <b>℃</b> View Profile       |                                                                                                    |  |  |  |  |  |  |
| Application Status          | Program Name [Code]                                                                                                    |  |  |  |  |  |  |
| 🝃 Edit Profile              |                                                                                                    |  |  |  |  |  |  |
| Receipt/Transaction Details | Required Documents                                                                                                    |  |  |  |  |  |  |
|                             | You will have to submit following documents                                                                              |  |  |  |  |  |  |
|                             | Document                                                                                                    |  |  |  |  |  |  |
|                             |                                                                                                    |  |  |  |  |  |  |
|                             |                                                                                                    |  |  |  |  |  |  |
|                             |                                                                                                    |  |  |  |  |  |  |
|                             | Additional Documents                                                                                                    |  |  |  |  |  |  |
|                             | Along with the above mentioned documents you can also upload any/all of the following documents (as and when applicable) |  |  |  |  |  |  |
|                             | Document                                                                                                    |  |  |  |  |  |  |
|                             | Passing Certificate of Std 10th.                                                                                         |  |  |  |  |  |  |

#### शुल्क भरण्यासाठी खाली दिल्याप्रमाणे 'Admission Fee Payment' बटणवर क्लिक करा व दिलेल्या सूचनांप्रमाणे ऑनलाईन शुल्क भरा. शुल्क भरण्याआगोदर आपण निवडलेल्या शिक्षणक्रमास आपण पात्र आहे की नाही याची कृपया खात्री करून घ्या.

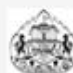

SAVITRIBAI PHULE PUNE UNIVERSITY Ganeshkhind Rd. Pune, Maharashtra 411007

SWAPNIL OS

| DASHBOARD                   |                                                                                                    |                                  |                                                                       |            |           |                                                                                                    |                                                                                                    |                     |
|-----------------------------|----------------------------------------------------------------------------------------------------|----------------------------------|-----------------------------------------------------------------------|------------|-----------|----------------------------------------------------------------------------------------------------|----------------------------------------------------------------------------------------------------|---------------------|
| D19CC0000015                | =                                                                                                    | Application Status               | τ                                                                     | गल्क १     | 110511    | मात्री रोशे ति                                                                                                    | लक का                                                                                                    |                     |
| € View Profile              |                                                                                                    |                                  |                                                                       |            |           |                                                                                                    |                                                                                                    |                     |
| Se Application Status       | CONGRA                                                                                                    | TULATIONS! You have successfully | y completed the application. Please Note your APPLICATION FORM no:6   |            |           | ×                                                                                                    |                                                                                                    |                     |
| 😂 Edit Profile              |                                                                                                    |                                  |                                                                       |            |           |                                                                                                    |                                                                                                    |                     |
| Receipt/Transaction Details | ccept/Transaction Details   You will not be able to cancel the Application once you initiate the payment process.                                                                                                    |                                  |                                                                       |            |           |                                                                                                    |                                                                                                    | ×                   |
|                             | Note: All candidates to "Print Study Center Submission Slip" and compulsorily go to Study Center for verification. Without verification of Study Center you 1) All the candidates has to pay the applicable fees and then "Print Study Center Submission Slip" and go to Study Center for verification. After Approval b<br>सूचना: प्रत्येक विद्यार्थ्याने "अभ्यासकेंद्र सादरीकरण पावती" छापून घेऊन ती संबंधित अभ्यासकेंद्राकट्ठन तपासून घेणे अनिवार्य आहे. अभ्यासकेंद्राने अर्जाची तपासणी केल्यायित<br>१. सर्व विद्यार्थानी विहित शुल्क भरावे आणि "Print Study Center Submission Slip" ची छापील प्रत घेऊन आपल्या केंद्रावर जावे व अर्ज तपासून घ्यावा. केंद्राने आपल्या प्रवेशा<br>छापील प्रत घावी.<br>List of Application<br>Form No. College Program Date Status |                                  |                                                                       |            |           | oun n will be treated<br>I b nter, login again<br>योव प्रवेश निश्चित होणा<br>केल्यावर पुन्हा तॉन<br>Aa on Fee Payment | as cancelled.<br>and take "Final Print" from below button<br>र नाही.<br>गीन करून "Final Print" बटणावर क्लिक करून<br>Print Study Center Submission Slip | र अर्जाची<br>Cancel |
|                             | 69                                                                                                    | Pune University SPPU [SPPU01]    | M.Com.(with Credits)-Distance Education-CBCS June 2019-M.Com Part - I | 17-08-2019 | Completed | 0                                                                                                    | e                                                                                                    | 匬                   |

### आपण ऑनलाईन शुल्क भरल्यानंतर आपण अर्जाची प्रिंट काढू शकता. तसेच डाव्या बाजूस दिलेल्या Payment Receiptचीसुद्धा प्रिंट काढा.

💼 🛛 🖕 Application Status

#### अर्जाची प्रिंट काढण्यासाठी येथे क्लिक करा

You will not be able to cancel the Application once you initiate the payment process. Note: All candidates to "Print Study Center Submission Slip" and compulsorily go to Study Center for verification. Without verification of Study Center your admission will be tree cancelled. 1) All the candidates has to pay the applicable fees and then "Print Study Center Submission Slip" and go to Study Center for verification. After Approval by Study Center, login of d take "Final Print" from below button सुचनाः प्रत्येक विद्यार्थ्याने "अभ्यासकेंद्र सादरीकरण पावती" छापून घेऊन ती संबंधित अभ्यासकेंद्राकडून तपासुन घेणे अनिवार्य आहे. अभ्यासकेंद्राने अर्जाची तपासणी केल्पाशिवाय आपला प्रवेश ोणार नाही. नॉगीन करून "Final Print" बटणावर १. सर्व विद्यार्थांनी विहित शुल्क भरावे आणि "Print Study Center Submission Slip" ची छापील प्रत घेऊन आपल्या केंद्रावर जावे व अर्ज तपासून घ्यावा. केंद्राने आपल्या प्रवेशाची शिफारस केल्या क्लिक करून अर्जाची छापील पत घ्याती List of Application Admission Fee Center Submission Form Slip No. College Program Date Status Payment Cancel 19-08-0 IIII Completed 2019

अर्जासंबाधित ऑनलाईन प्रक्रिया पूर्ण झाली

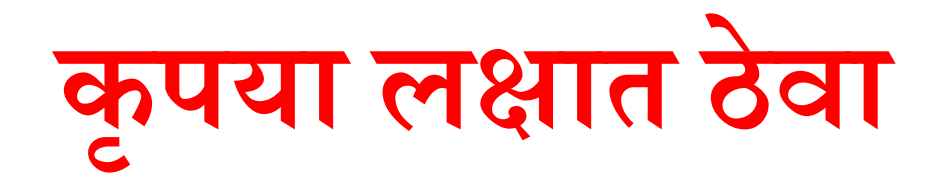

# अर्जाची प्रिंट ही दोन प्रतींमध्ये असेल. पहिली विद्यार्थांसाठी व दुसरी अभ्यासकेंद्रासाठी.

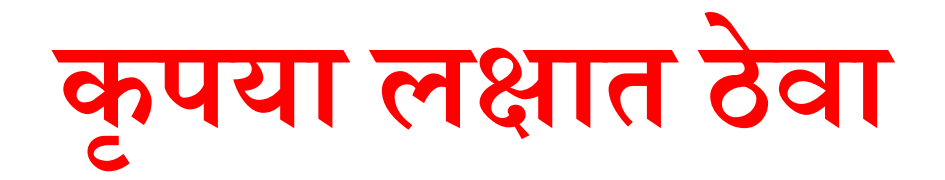

•प्रिंट काढल्यानंतर आपण अर्जाची प्रिंट व आपल्या अर्जामध्ये नमूद केलेली आवश्यक कागदपत्रे घेऊन आपण निवडलेल्या अभ्यासकेंद्रावर कार्यालयीन वेळात जावे. तेथे अर्जाची व आवश्यक कागदपत्रांची तपासणी करून घ्यावी व अर्ज दाखल करावा.

•अर्जासोबत जोडण्याच्या कागदपत्रांची यादी अर्जाच्या प्रिंटवर नमूद केली असेल.

कृपया लक्षात ठेवा

 अभ्यासकेंद्रामध्ये अर्ज दाखल केल्यानंतर आपल्याकडील विद्यार्थीप्रतीवर अभ्यास केंद्राचा शिक्का व तेथील कर्मचाऱ्याची सही घ्यावी.

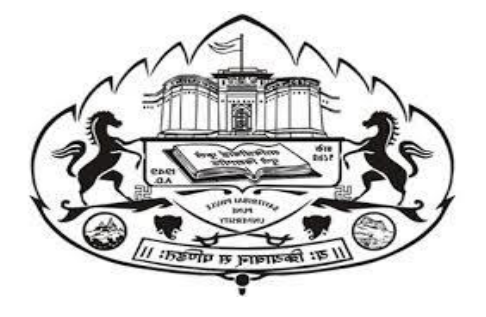

सावित्रीबाई फुले पुणे विद्यापीठ

SCHOOL OF OPEN LEARNING - DISTANCE EDUCATION PROGRAM

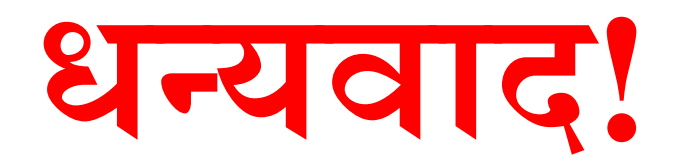

## http://www.unipune.ac.in/sol/